## **Vetscan IMAGYST**<sup>TM</sup> **AI DERMATOLOGY** USER GUIDE

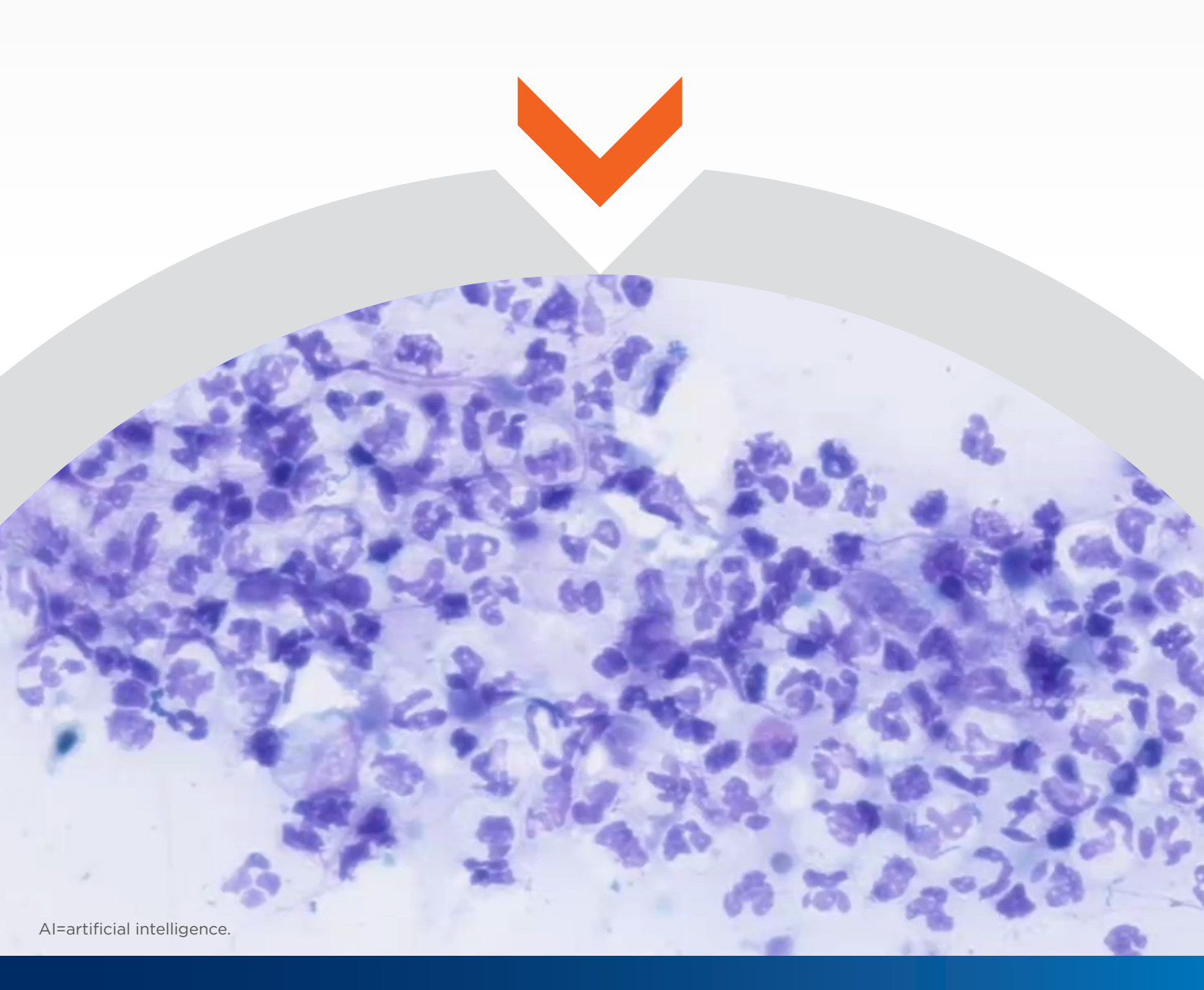

VETSCAN IMAGYST<sup>™</sup> delivers efficient, consistent dermatology results vetscanimagyst.com

## **Completing a dermatology test**

VETSCAN IMAGYST<sup>™</sup> quickly and reliably detects yeast, inflammatory cells and bacteria and differentiates between cocci and rods<sup>1</sup>

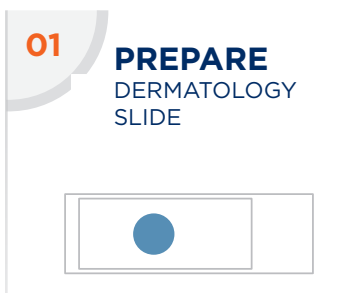

- Prepare a dermatology slide with a Romanowskytype stain using industry best practices
- Include a label or handwritten note on the slide to identify the patient
- Add 1 to 2 drops of immersion oil and place a 24 x 60 mm blank coverslip on top
- Recommend adding sample within left half of slide to minimize scan time

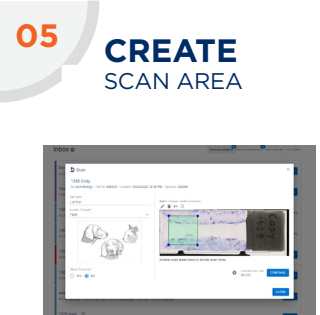

- Select **PREVIEW** and review the suggested scan area
- Accept the suggested scan area, or move the scan box or create a custom scan area to reduce the scan time
- Select **DELETE (X)** to remove the scan area

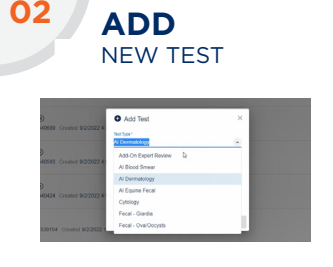

- Log in to VETSCAN IMAGYST
- Choose the correct sample and select **SCAN**. Sample information will come prepopulated from any FUSE-connected software system
- If no integration is available, select Add Test (+)
- Enter all required information and then select **SCAN/CREATE**

SUBMIT

Select **CONTINUE** when

you are satisfied with the

Select CLOSE. The scan

sample will be analyzed

scan area

•

TEST

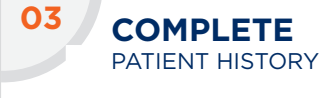

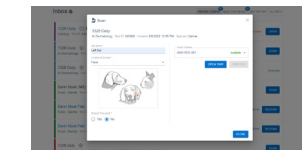

 Enter the Site Name, Location of Sample and Blood Present information

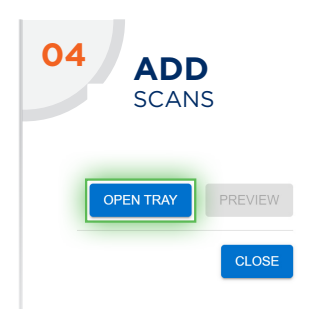

- Select an available scanner
- Select OPEN TRAY and place the dermatology slide on the tray, locking it in place

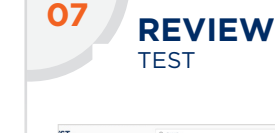

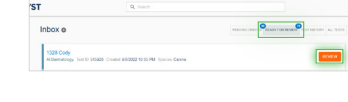

- When a test is ready to be reviewed, select **READY FOR REVIEW**
- Find the desired test and select **REVIEW**
- Review the findings
- Click on **FINALIZE**, and the test will move to **TEST HISTORY**
- Once AI analysis is complete, submit results for additional pathologist review, if needed (see step 8)

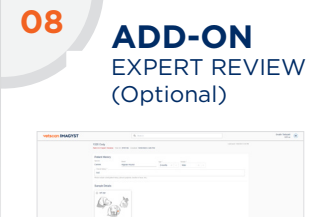

- Select Add New Test
  (+) to submit image for expert review by a clinical pathologist
- Choose the sample that needs to be reviewed
- To assist the pathologist with their diagnosis, attach history documents (.pdf) or photos (.jpeg)
- Find the desired test and select **REVIEW**\*

INCOMPLETE TESTS

- An incomplete or unsubmitted test will display with an Incomplete Test Order status in the Inbox
- Select **OPEN** to complete all required fields
- Review steps 3-7

\*Additional costs may apply.

## Contact your Zoetis representative for assistance.

Reference: 1. Data on file, Study No. D870R-US-22-053, 2023, Zoetis Inc.

All trademarks are the property of Zoetis Services LLC or a related company or a licensor unless otherwise noted. © 2023 Zoetis Services LLC. All rights reserved. VTS-00947

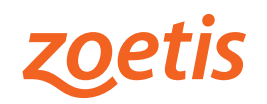